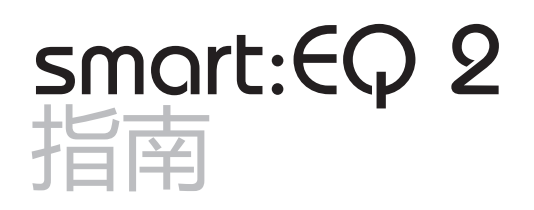

智能均衡器

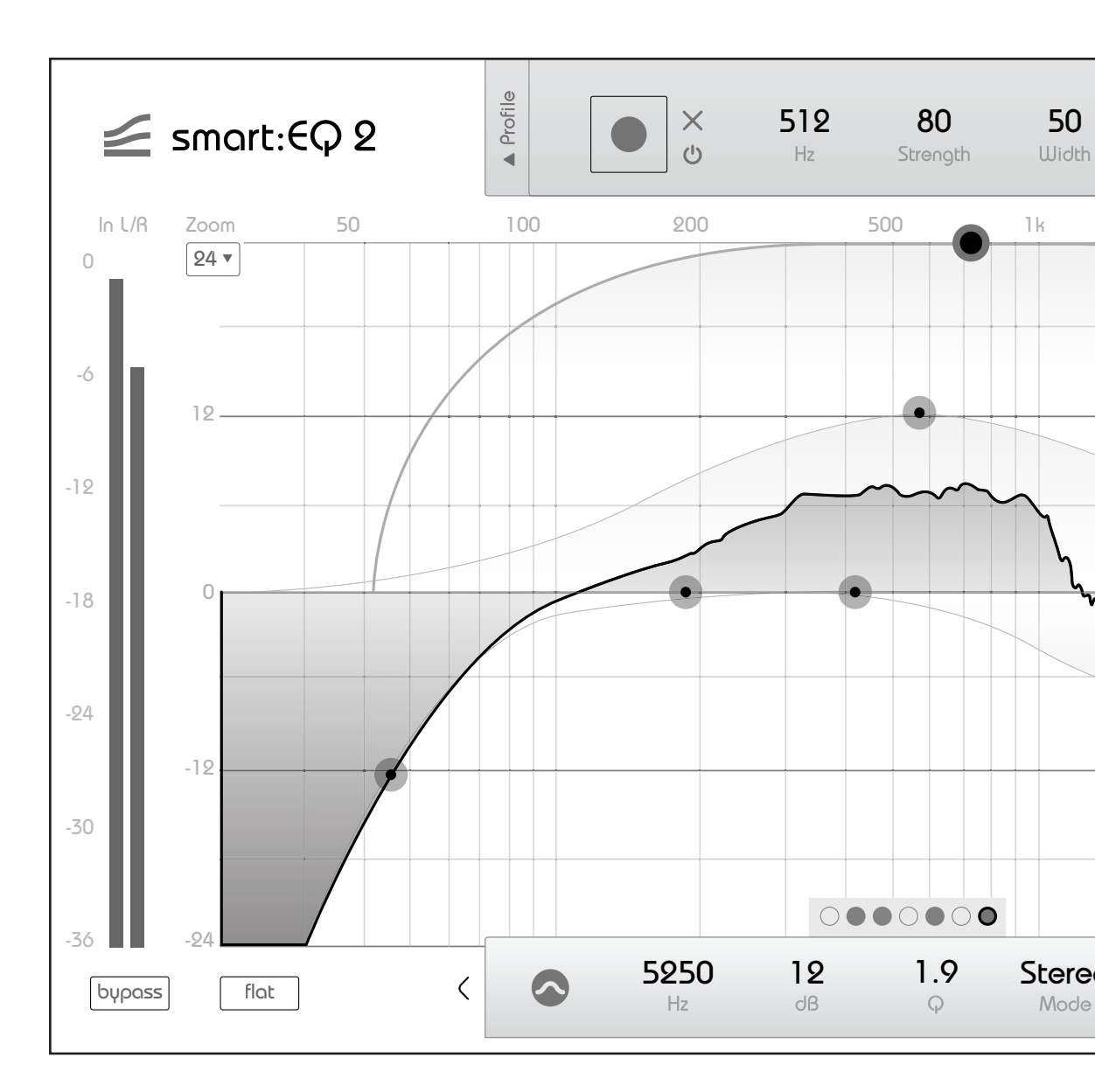

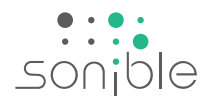

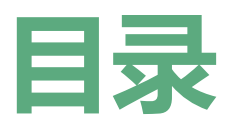

| 欢迎使用smart:EQ 2 |
|----------------|
| 安装             |
| 授权书            |
| 更新             |
| 用户界面           |
| 交互式均衡器         |
| 过滤参数           |
| M / S和输出       |
| smart:filter   |
| smart:response |
| 状态             |
| 配置             |
| 设定             |

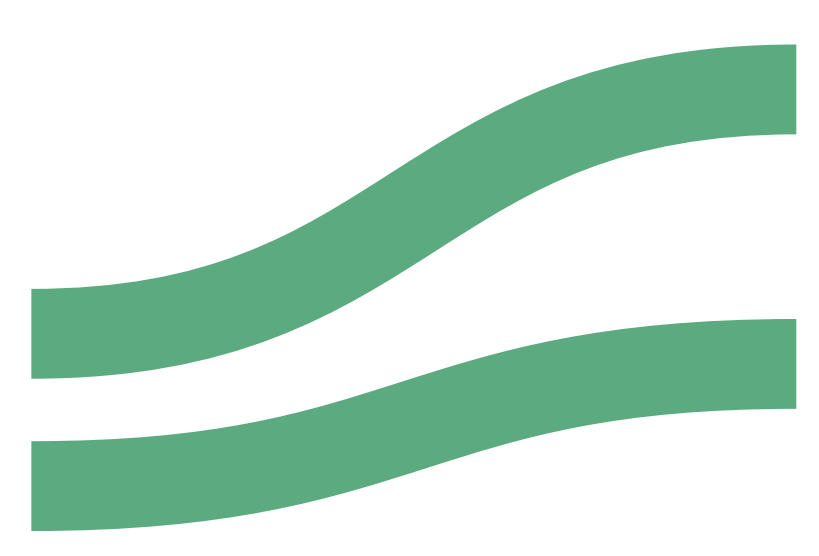

smart:EQ 2 指南

# 欢迎使用smart:EQ 2

## smart:EQ 2是一款独特的均衡器,它打开了一个让音频混合充满无限可能的全新世界。该插件基于数十年的混音和母带制作经验,将 音乐声音过滤器与最新的AI技术结合在一起。

smart:EQ 2分析您的音频材料并生成自定义滤波器曲线,以创建自然的音调平衡。在几秒钟内以前所未有的精度为您的混音增加清晰度,使单声道更具冲击力,或者使人声录音的刺耳部分切开。体验比以往任何时候更加快速的混合工作流程。

具有自学能力的smart:filter 会生成针对特定音频材料的详细滤波器曲线。直观的控制界面使您可以轻松地 将AI分析的结果根据您的需求和个人混音风格进行调整。smart:EQ 2包括用于内容感知音频处理的新配置 文件。多出的M/S 处理选项可让您更好地控制

您的声音空间。smart:EQ 2现在还包含前后分析仪以及为七个线性相位滤波器频带中的每个频带都有一个倾斜选项。

#### 开始使用smart:EQ 2并享受您全新的工作流程吧!

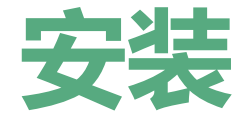

最低要求

| CPU  | 英特尔酷睿双核, 酷睿i5                                            |
|------|----------------------------------------------------------|
| 内存   | 2GB                                                      |
| 操作系统 | Windows 7(32/64位)<br>Windows 10(32/64位)<br>Mac OSX 10. 8 |
|      | 您需要管理员权限才<br>能成功安装该插件。                                   |

## Windows

要开始安装过程,请解压缩下载的zip文件sonible\_smartComp\_win.zip 到硬盘上,然后运行安装 文件smartComp\_installer.exe。现在,安装程序 将指导您完成必要的步骤,以在您的计算机上安装 smart:comp。

在安装过程中,您可以选择应该安装smart:comp的 哪个版本。您还可以为VST版本选择自定义安装文件 夹,或仅使用安装程序建议的默认文件夹。

VST3和AAX版本的插件将自动安装在它们各自的默认文件夹中。

#### 默认文件夹:

#### VST3 (在64位操作系统上):

..\Program Files\Common Files\VST3\ ..\Program Files (x86) \Common Files\VST3\

#### AAX (在64位操作系统上)

..\Program Files\Common Files\Avid\Audio\ Plug-Ins

..\Program Files (x86) \Common Files\Avid\ Audio\Plug-Ins

## Mac OSX

要开始安装过程,请打开磁盘镜像sonible\_smart-Comp\_osx.dmg。这将挂载镜像并打开一个finder 窗口,其中显示了安装包的内容。

要在系统上安装smart:comp , 请运行安装文件 smartComp\_installer.mpkg 。

现在,安装程序将指导您完成必要的步骤,以在您的计算机上安装smart:comp。smart:comp将自动安装在音频插件的默认位置。

#### 默认文件夹:

#### 音频单元:

/Library/Audio/Plug-Ins/Components/

#### VST:

/Library/Audio/Plug-Ins/VST/

如果需要更改插件的位置,请在安装完成后手动将相应的文件拖到指定的文件夹中。

请注意, smart:comp 需要PACE iLok 许可证管理器。从www.ilok.com下载该软件并将其安装在系统上。您并不需要一个的iLok USB卡或的iLok 帐户。 此应用程序使我们能够确保产品的完整性,以获得更好的用户体验。

 $\sim$ 

smart:EQ 2

**牧** 戦

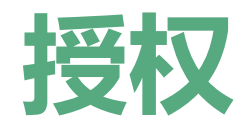

## 许可系统

您可以在两个许可系统之间选择:基于机器的许可系统或iLok (USB加密器)。

通过在www.sonible.com上创建一个用户帐户并注 册您的产品-如果产品在您的控制面板中尚不可见, 则可以管理您的插件激活。

#### 基于机器

每个许可证密钥都允许您在具有唯一系统ID的两台 计算机上安装smart:comp。这些系统ID 是在许可 证激活期间计算的。

多个用户可以使用同一许可证,但是每个用户必须 分别在其帐户下解锁smart:comp的完整版本。

如果更改了系统ID(例如更换硬盘驱动器),则可 以撤消/激活合理用户帐户控制面板中相应系统ID旁 边的插件。

#### iLok

如果要将一个激活账号转移到iLok ,只需确保该插件已在您的合理用户帐户中注册。点击控制面板中插件旁边的"Transfer to iLok"按钮,然后按照说明进行操作。

注意:当前不支持第一代iLok 加密器和iLok Cloud。

### 解锁

如果您在线购买了smart:comp的许可证,则会通过电子邮件收到许可证密钥。

#### 基于机器的解锁

当第一次打开smart:comp,将显示一个通知窗口, 要求您输入解锁smart:comp所需的有效许可密钥。

在开始注册之前, 请确保您的计算机已连网。

输入您的许可证密钥,然后点击"注册"。该插件 现在将与我们的服务器通信,以检查许可证是否有 效。如果是的话,就可以开始使用!:)

#### iLok

如果您将许可证传输给iLok ,只需将iLok 连接到计 算机即可。该插件将随后被自动注册-之后即可使 用!

如果您在几分钟之内仍未收到电子邮件,请先检查您的邮箱垃圾文件夹,然后再联系我们的客服部门(support@sonible.com)。

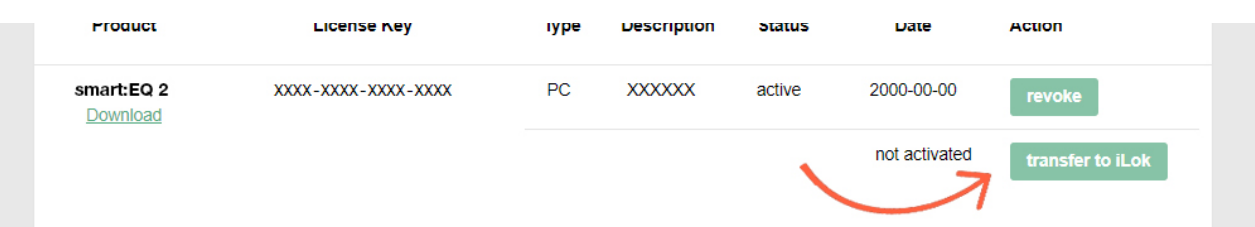

## 试用版

要在试用模式下运行smart:comp,只需点击" try",然后您就可以连续使用几天的smart:comp 了,没有任何限制。(请访问我们的网站以了解有 关smart:comp 的当前试用期的更多信息)

试用期到期后,您需要购买完整许可证才能继续使 用该插件。

| your trial has expired        |                         |  |
|-------------------------------|-------------------------|--|
| Please enter a license key to | continue using smartEQ+ |  |
| your license key here         |                         |  |
|                               | cancel (register)       |  |

smart:EQ 2 指南

授权

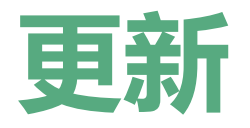

如果有新版本的插件可用,您将在插件的设置页面上收到通知(请参见屏幕截图)。通过点击绿色标签,您将转到一个网站,您可以在其中下载最新版本的smart:EQ 2。

要安装最新版本的smart:EQ 2,只需按照本 手册中给出的安装说明进行操作。不需要重 新激活插件。

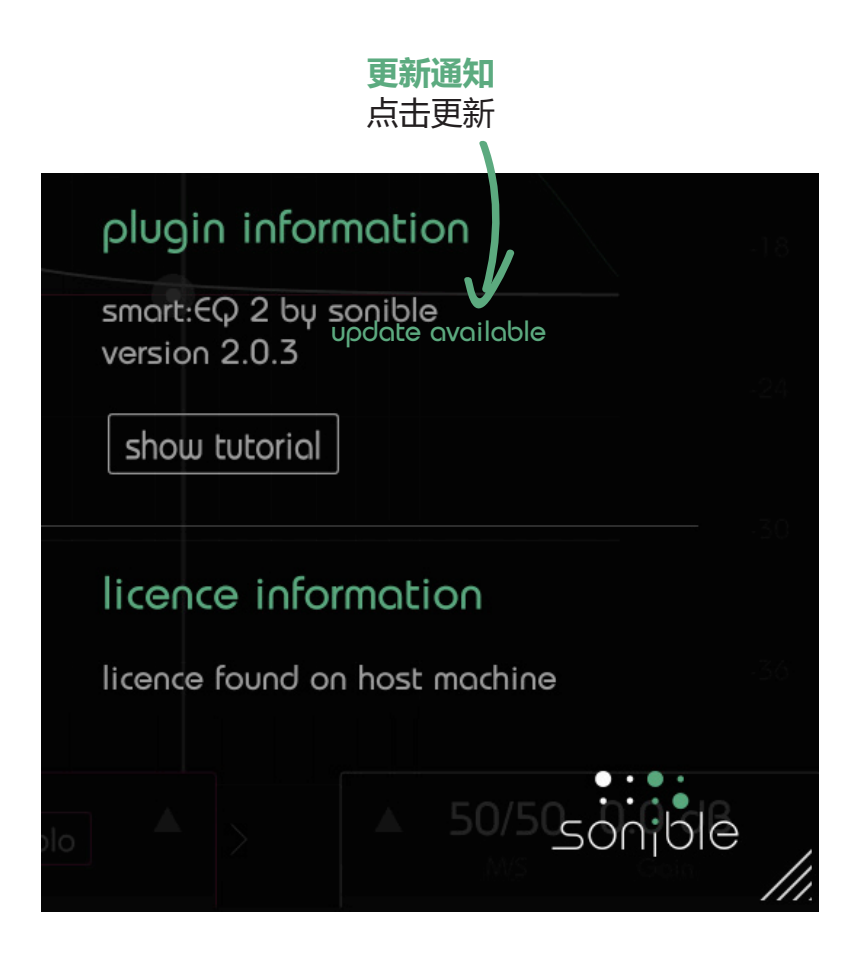

smart:EQ 2 指南

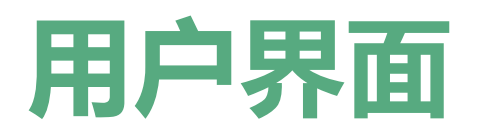

#### smart:filter

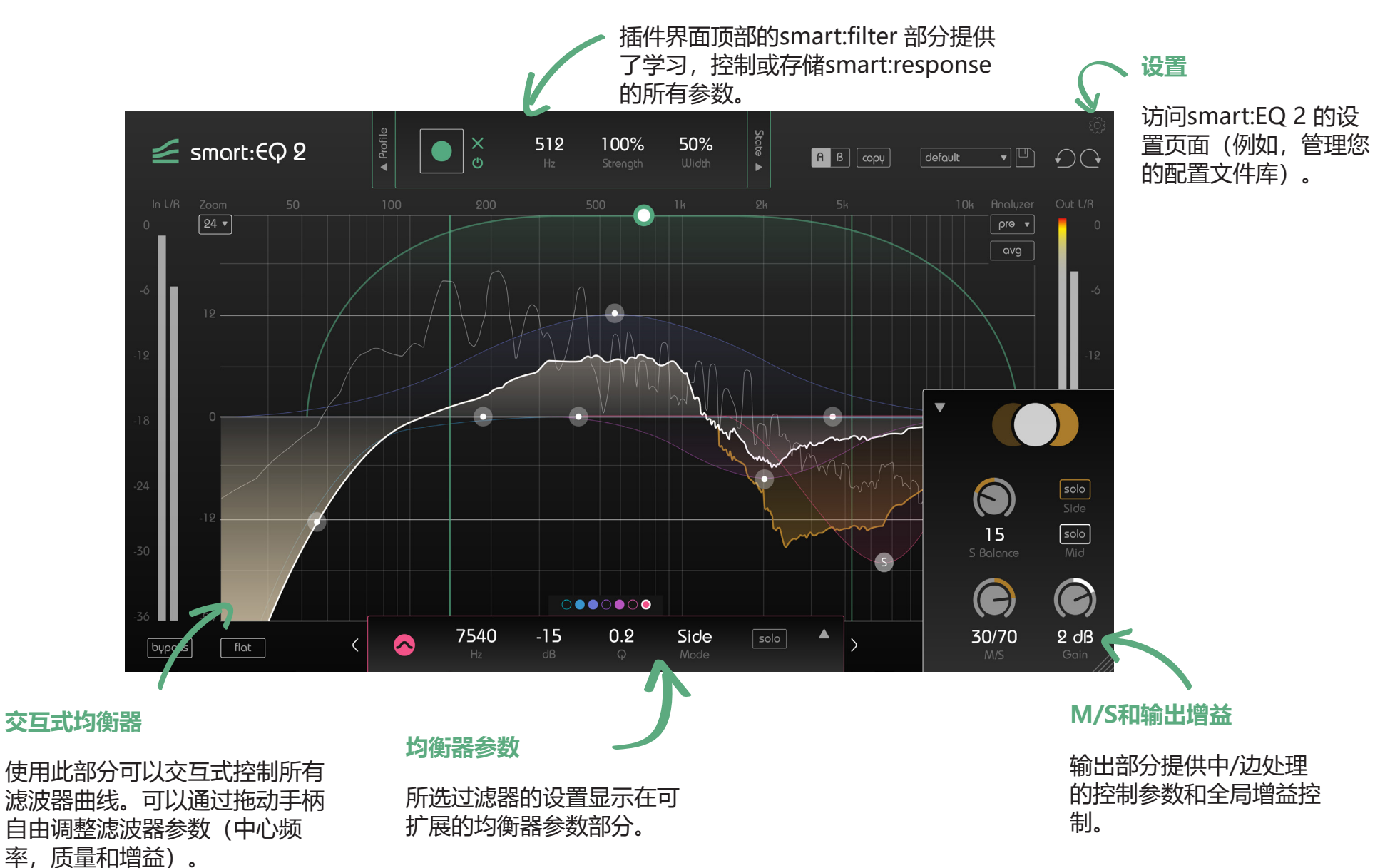

smart:EQ 2 描涵

7

## 互动均衡器

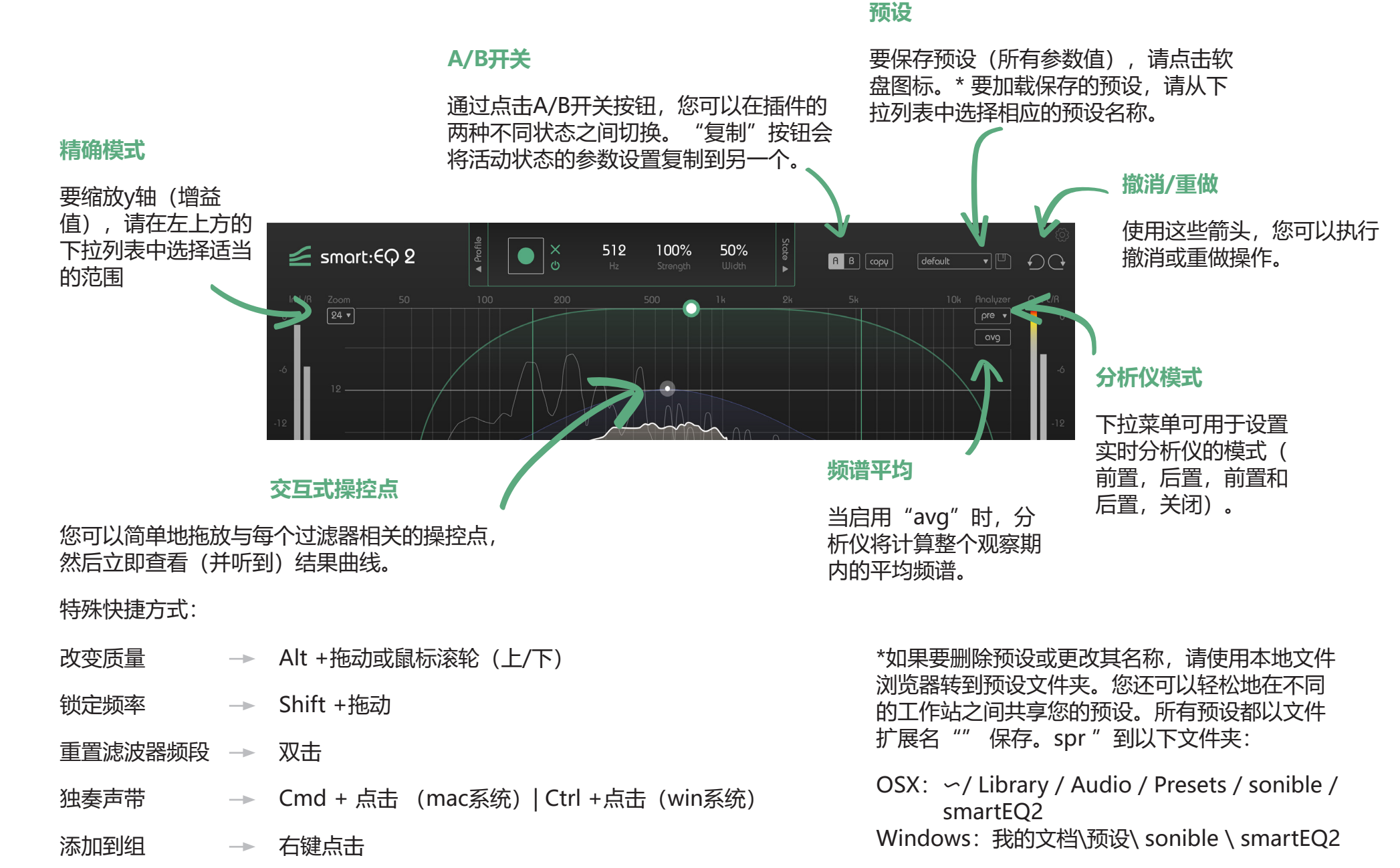

用户界面 互动均衡器

smart:EQ 2 档函

过滤参数

过滤器参数部分显示当前所选过滤器的所有 设置。

#### 选择一个过滤器

有多种选择过滤器的方法:

用户界面 过滤参数

-点击均衡器显示屏中的操控点

-点击滤镜选择器中的相应颜色

-点击滤镜部分左右的小箭头以逐步浏览所 有滤镜

选择过滤器后,交互式均衡器显示屏内的过 滤器曲线将以相关过滤器选择器的颜色高亮 显示。

#### 更改过滤器参数

通过使用鼠标上下拖动相应的值,可以更改 所有过滤器参数。另外,点击标签将允许您 使用键盘编辑值。

双击标签可将相应参数重置为其默认值。

#### 触碰独奏

在设置页面(请参阅第15页)上,您可以 启用"触摸独奏"选项。如果启用,则如 果移动过滤器的操控点(在频率或增益变化 期间),则插件将自动使过滤器独奏。

#### 频段配组

您可以通过创建组轻松地同时控制多个频段 的增益和频率。为此,请按住鼠标按钮,并 在要添加到组中的所有频段的操控点周围绘 制一个矩形。或者,您也可以依次右键点击 要分组的所有频段的操控点。

分组后, 您可以同时更改所有分组频段的增益和频率, 也可以使用EQ参数部分中的" 缩放"滑块缩放所有频段的总和响应。

#### 分组 将频段分组以同时控制其增益 和频率。

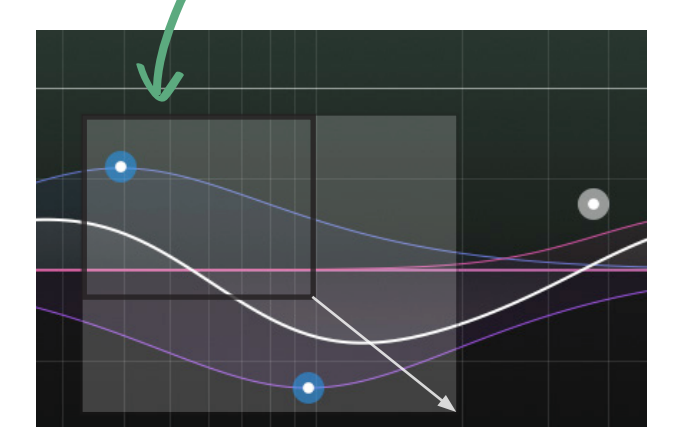

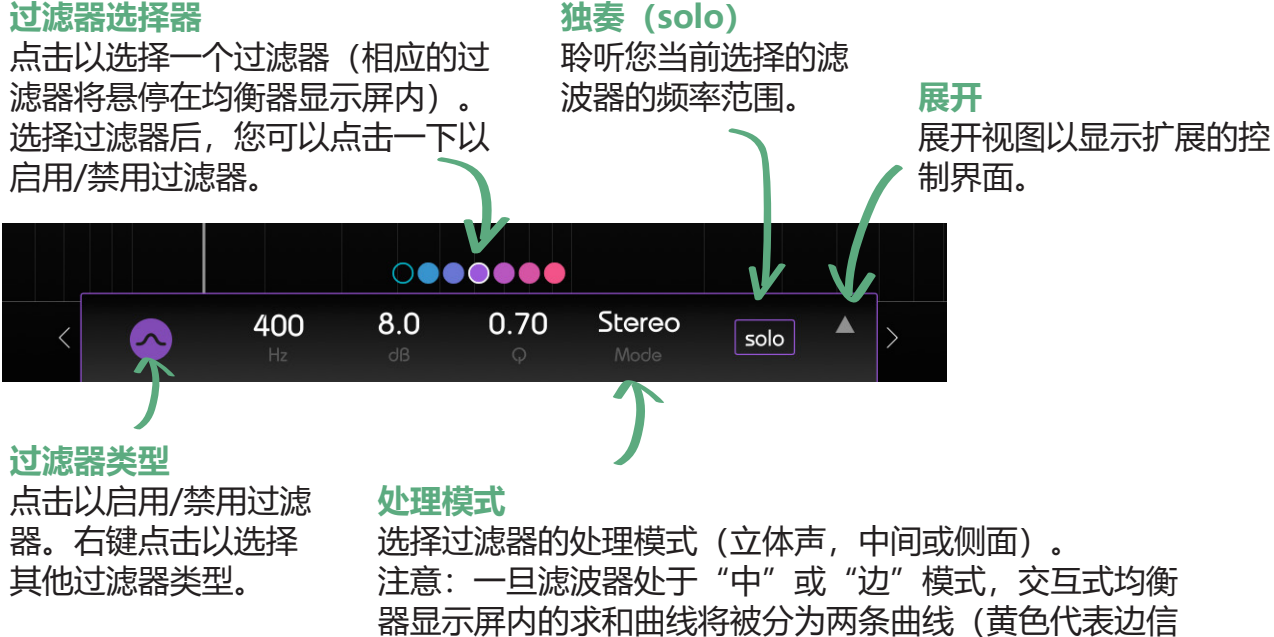

器亚尔屏内的求和曲线将板方方网条曲线(黄色代表号的当前求和曲线,白色代表中间信号的白色)。

smart:EQ 2 指南

## M/S和输出

smart:EO 2为M / S处理提供全面支持。每 个滤波器都可以在"立体声","中间" 或"侧面"模式下使用(请参阅前一页的 滤波器参数"部分)。

此外,输出部分还提供了独特的工具,可使 用M / S平衡和侧面平移滑块来控制立体声 图像。请注意,即使所有滤镜都设置为立体 声模式,也可以使用这些滑块。

#### M/S平衡

M/S平衡滑块可自由调整立体声输出中的中 信号和侧信号的关系。使用控制器,可以轻 松播放录音的空间(例如,更多的Side信号 诵常会推动所有环境分量) 或"收紧"混音 (例如,更多的Mid信号会推动相关/直接 分量)。

#### 侧面平移

侧面平移控制器允许将侧面信号平移到左或 右立体声通道。这样,可以平移立体声轨道 的环境分量(侧面信号),而不会影响稳定 的中心(中间信号)。

#### M/S输入或输出

在设置页面(请参阅第15页)上,您可以 定义插件的输入和输出格式:

-在输入上启用M/S格式

如果启用,则插件需要M/S输入信号(而 不是传统的立体声轨道)。

-在输出上启用M/S格式如果启用,则插件 将输出M/S信号(而不是传统的立体声轨

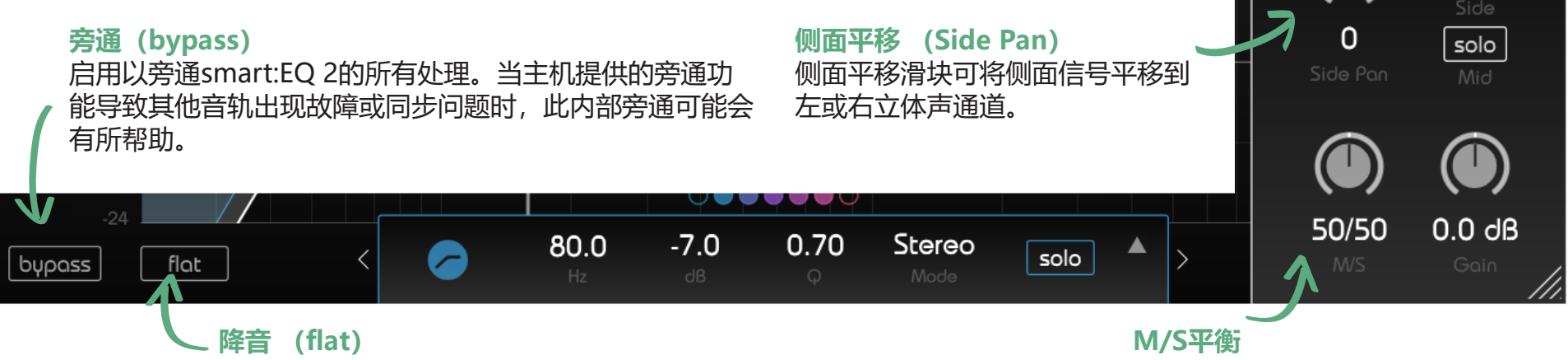

降音按钮将所有滤波器增益重置为0 dB。保留所有其他过滤器参数。

选择输出信号中和侧信号的关系。

M/S指标

指标显示当前的M/S权重

solo

用户界面 M / S和輸出

 $\sim$ 

# smart:filter

smart:EQ 2的核心是其smart:filter部 分。smart:filter获悉其频率频谱需要 注意的部分和自动建议的滤波器曲线 (smart:response),以补偿可能出现的 频谱的不平衡。

该smart:filter可以通过按开/关图标旁边的 录制按钮被激活。激活后,另一条绿色曲线 将出现在均衡器界面内。

该曲线看起来类似于常规过滤器,但实际上 是计算出的smart:response 的加权曲线。

学会了smart:response后,您就可以与加 权曲线进行交互,就像处理任何普通过滤器 曲线一样。

#### 学习smart:response

要使用smart:filter , 插件必须通过执行以下步骤来学习smart:response :

### 1. 选择一个配置文件 (可选)

配置文件将smart:filter 的学习过程引向特定的声源。请注意,您可以随时启动"标准"配置文件(每默认选择),并切换到更具体的专业型LES以后。不过,正确的配置文件通常可以加快并增强学习过程。

有关更多信息,请参阅第13页"配置文件"部分。

#### 学习

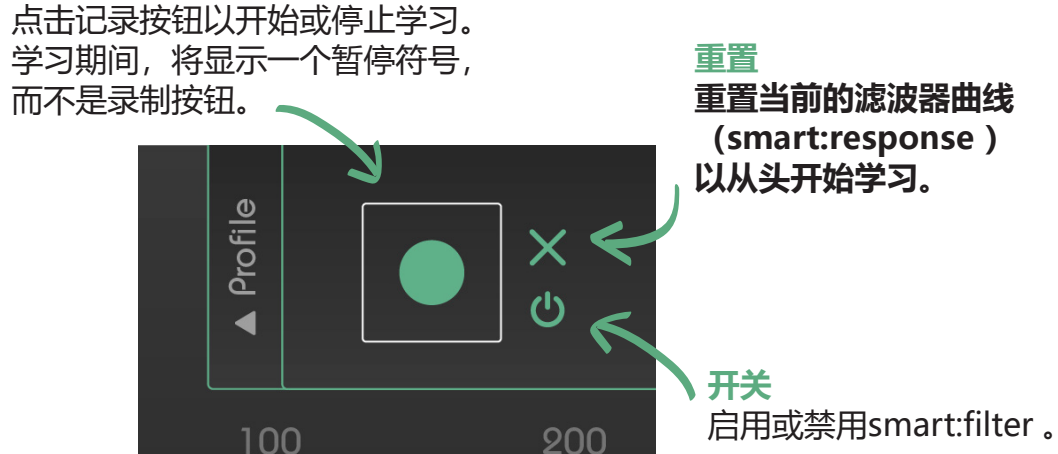

#### 2. 启用了 smart:filter

点击绿色记录按钮右侧的开/关符号以启用 smart:filter (默认情况下将在启动时启用 过滤器)。

#### 3. 开始的音频播放

过滤器需要传入的音频材料来进行学习。

4. 开始学习

点击绿色的记录按钮。现在,一个跳动的暂 停图标指示smart:filter 正在积极学习。

一旦达到一定的光谱平衡, smart:filter 将

停止学习(暂停按钮停止闪烁并返回到记录 图标)。

要继续学习,请重复步骤2和3。要从头开始重新学习,请点击重置按钮"x",然 后重复步骤2和3。

#### 5.调整计算的smart:response

您可以通过修改绿色权重曲线来控制计算出的smart:response 的影响。有关更多详细信息,请参阅下一页的"smart:response"部分。

smart:EQ 2 描南

### smart:response

通过更改增益,中心频率及其加权曲线的 范围,您可以轻松控制已计算的smart:response 的影响。

您可以与计算的smart:response 进行交 互,就像与均衡器的任何其他过滤器进行交 互一样。smart:response 加权曲线钟形图 的权重对应于经典滤波器的增益,宽度对应 于其音质。

您可以通过在数字字段内拖动值或在均衡 器界面内移动操控点(ALT +拖动以更改宽 度)来更改加权曲线的参数。

通过向上拉动加权曲线(绿色钟形),可以 增加补偿滤波器的影响。通过左右移动或更 改其宽度,可以选择应在其中应用滤波器的 频率区域。

请记住:绿色曲线是加权曲线,而不是均衡器曲线。这意味着,如果该smart:filter计算用于相应频率的负增益,那么正权重可能会导致在某些频率区域的负增益,。

### 状态

您可以使用"状态"在一个插件中存储多个(不同) smart:responses。

当使用异构音频材料(例如,对话或音乐, 其片段变化很大)时,可能有必要在材料的 不同部分训练smart:EQ 2,并为每个部分 存储一个单独的smart:response。

例如,您可能想分别在主歌和副歌上训练插件,以最佳地涵盖每个部分的特征。

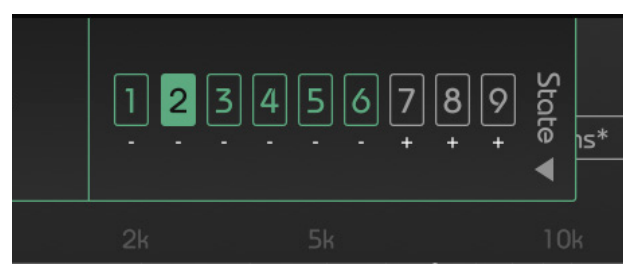

使用smart:EQ 2,存储 (并在之间切换)一 个轨道的响应很容易:

1. 通过点击smart:filter 部分右侧的小箭头,展开"状态"部分。

2.让smart:EQ 2学习smart:response (有 关更多详细信息,请参阅第11页的smart:filter 部分)。

3.点击相应状态指示器下方的小"+"符号,存储对状态的响应。

4.转到下一部分(例如副歌部分),然后 重复步骤2和3,直到您存储了所有需要的 smart:response。

5.现在,您可以通过点击相应的编号来 加载每个smart:response。要在不同的 smart:response之间自动切换,请使用 DAW的自动化功能。

注意: 要删除状态, 请点击相应状态指示器 下方的 "-" 符号。

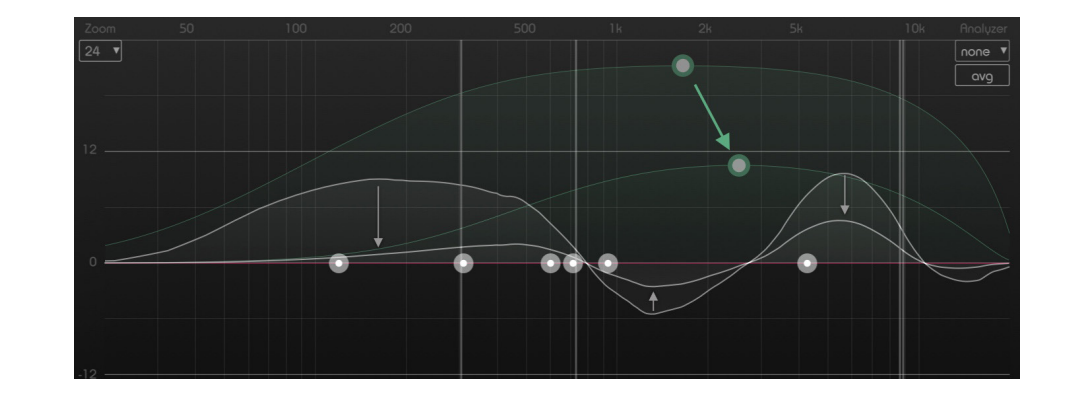

## 配置

配置文件将smart:EQ 2 的学习过程引向特定的声源。不同的配置文件可确保smart:EQ 2对输入信号的特性进行理想和内容感知的适配。

smart:EQ 2配备了精心设计的工厂配置文件清单,适用于最常见的仪器类型。此外,您可以根据工厂资料轻松生成自己的资料。您甚至可以将自定义配置文件转移到其他项目或与朋友共享。

#### 工厂配置

在与国际生产商和声音工程师的紧密合作 下, sonible 开发了一系列工厂配置, 并在 各种生产环境中对其进行了测试。

如果您要使用某种乐器或声音源,则工厂配 置是一个理想的起点:

- 1. 要展开"配置文件(Profile)"部分, 请点击smart:filter部分左侧的小箭头。
- 2. 打开下拉菜单,然后在下拉列表 中点击"工厂配置文件(Factory Profiles)"。这将显示所有可用的工厂 资料。
- 选择与您的音频材料最匹配的配置文件。如果没有任何配置文件与您的材料 匹配(或者您想将smart:EQ 2应用于 混合物),则可以使用"标准"配置文件。
- 选择配置文件后,您可以(重新)开始 学习过程。
- 5. 注意:如果已经学习了smart:response,则切换配置文件甚至可以工

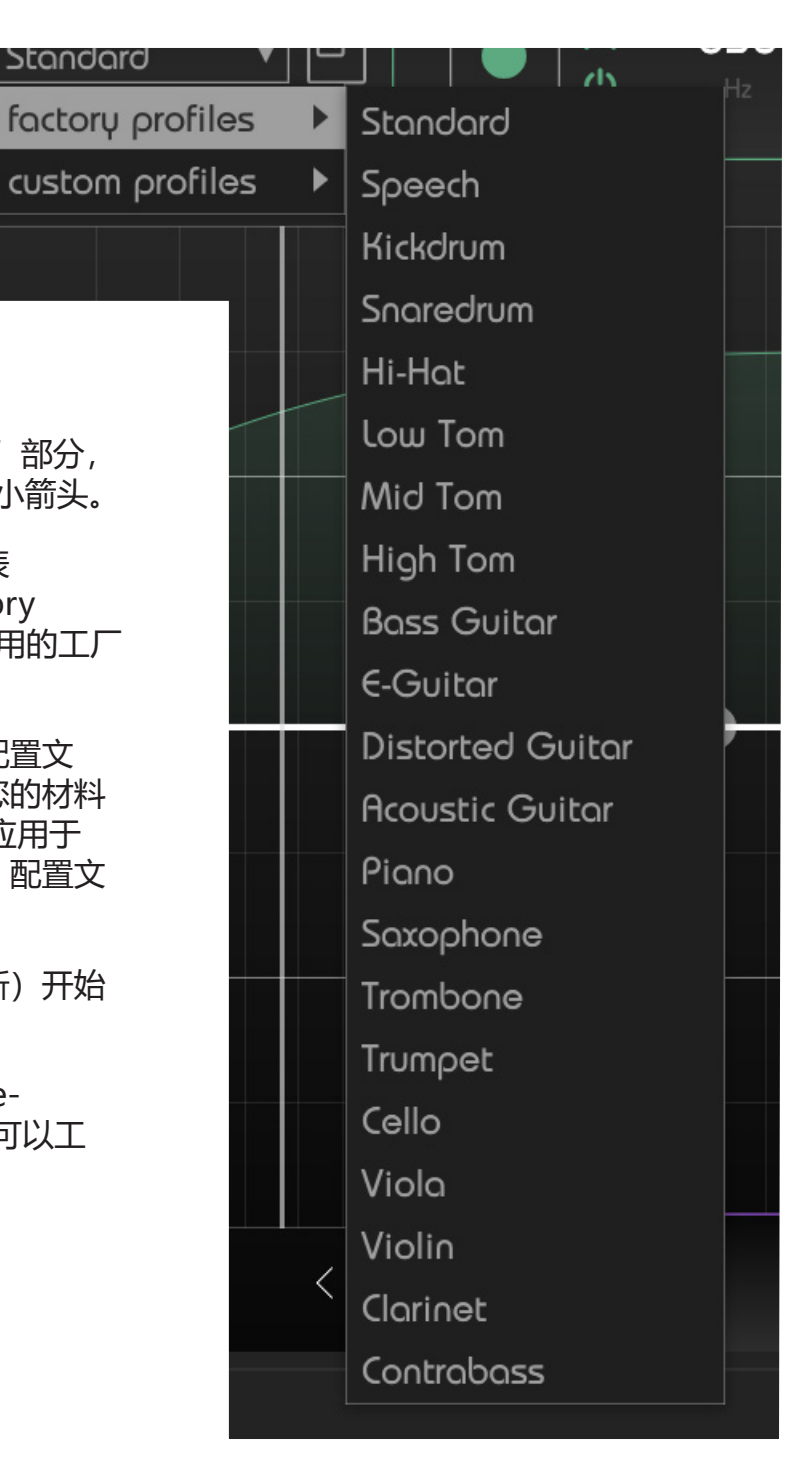

smart:filter 펪풉

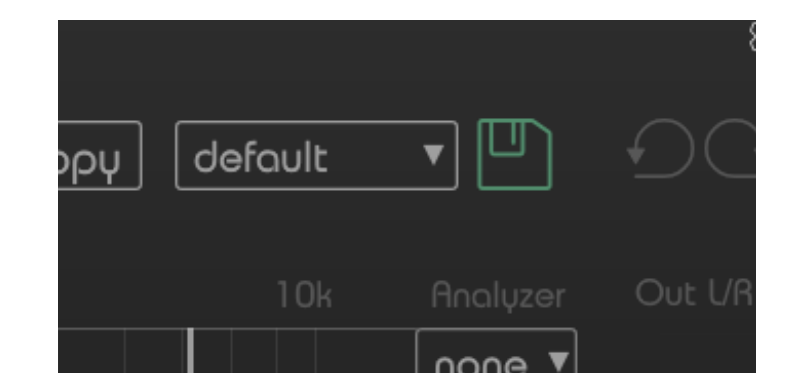

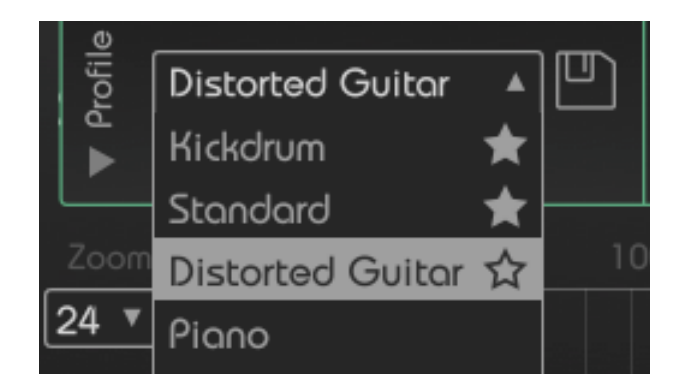

## 作。

#### 自定义配置文件

如果一个聪明:反应来计算基于一定的专业型Le没有完全适合您的需要,您可以很容易地生成新的自定义配置文件,并将其用于未来的学习过程。

假设您喜欢某个配置文件的结果,但您想要 更高的高度。没问题!使用经典过滤器调整 计算的smart:response。对结果满意后, 将更改保存到新的配置文件。

下次使用同一台仪器时,只需选择您的自定 义配置文件,smart:EQ 2将根据您的修改 优化结果。这样,smart:EQ 2能够适应您 的个人品味!

- 1. 了解基于任何配置文件的smart:response 。
- 用经典的滤镜调整结果声音(滤镜曲 线),以符合您的个人品味。

- 3. 展开配置文件部分,然后点击配置文件 下拉菜单旁边的小"Store"符号。
- 4. 输入新配置文件的名称,然后点击"保存"。

由于您不只是存储预设,因此即使输入信号 的质量或特征发生变化,声音也将保持一 致。

这意味着您可以定义声音的"目标",而不 是为达到该目标而进行的所有修改(例如, 静态过滤器的预设)。

如果您正在处理来自同一乐队或艺术家的多个曲目,则自定义配置文件也非常方便。您只需定义一次"目标声音",然后就可以使用smart:EQ 2快速达到每个音轨的一致结果。

您与传统过滤器所做的更改将被存储为一个 自定义配置文件的其他学习情况

#### 最近使用的配置文件和收藏夹

为了加快工作流程,十个最近使用的配置文件将显示在配置文件下拉菜单中的"工厂配置文件"条目上方。

此外,您最多可以将十个配置文件标记为收 藏。收藏夹将显示在最近使用的配置文件上 方。

要将配置文件标记为收藏,只需将鼠标悬停 在最近使用的配置文件列表中的配置文件名 称上即可。现在,配置文件名称的后面将出 现一个变灰的星形。点击星号-您的配置文 件被标记为收藏。

您也可以在smart:EQ 2 的设置页面上管理 您的配置文件(请参阅第15页上的管理配 置文件)。

smart:EQ 2 描南

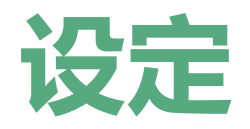

要访问设置页面,请点击插件右上角的小齿轮。

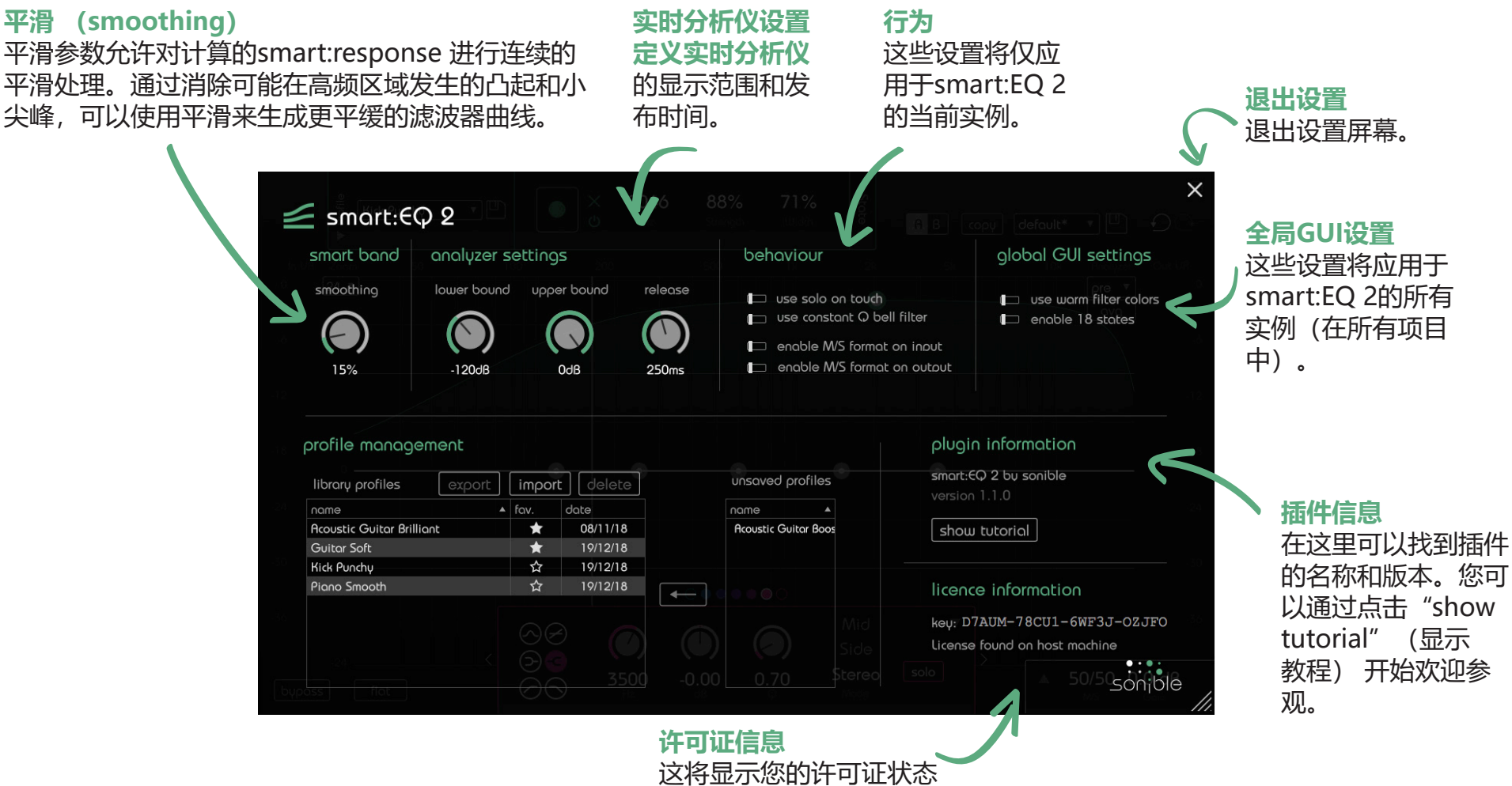

这将显示您的许可证状 和编号(如果不是通过 iLok 获得许可)。

smart:EQ 2 指南

设定

#### 管理配置

创建自定义配置文件后,您可以轻松地在项目之间共享它或将其发送给朋友和合作伙伴。您可以在smart:EQ 2 的设置页面上管理所有自定义配置文件。

(要访问设置页面,请点击插件右上角的小齿轮。)

在配置文件管理部分中,您将找到两个表: 库配置文件和未保存的配置文件

#### 库配置文件

在这里,您将找到系统上所有配置文件的列 表。您可以按名称或日期对配置文件进行排 序。

#### 未保存的配置文件

在这里,您将找到会话中当前使用的所有配置文件,但它们不属于本地库。

例如,如果某人与您交换了一个项目,则另 一人使用的所有自定义配置文件将在会话中 可用。您可以使用这些(未保存的)自定义

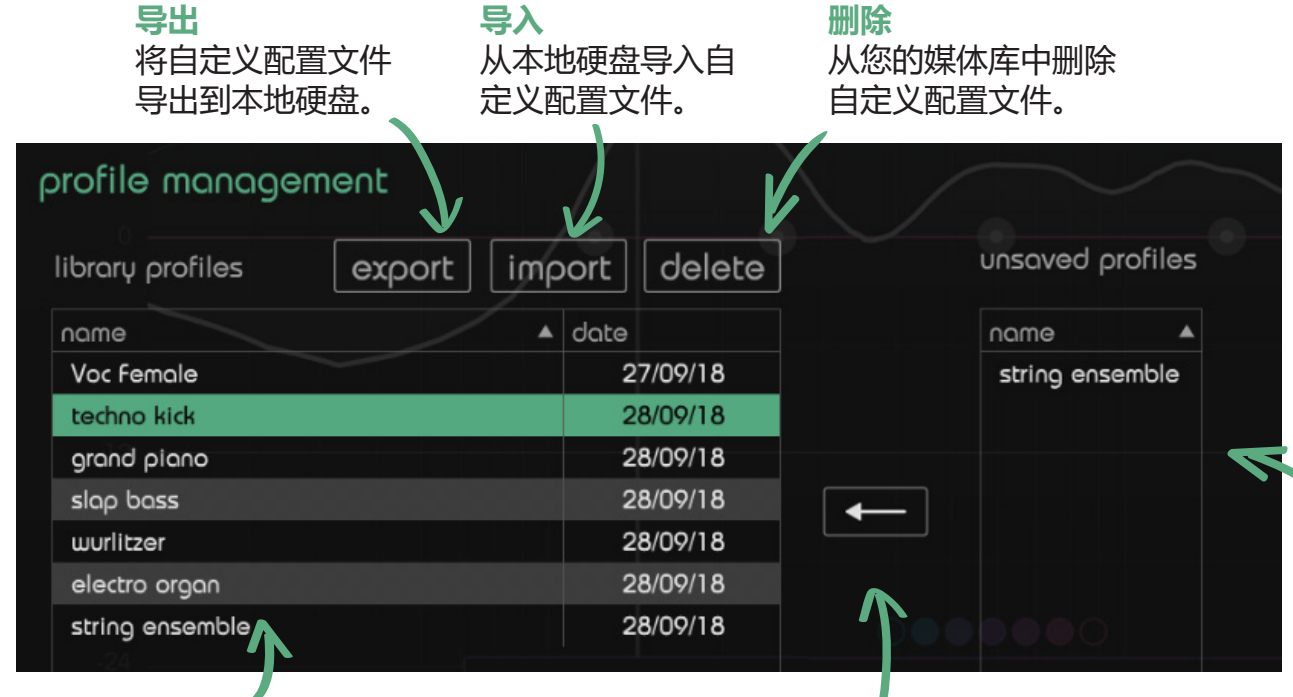

#### 配置文件-但只能在各自的项目中使用。

如果要在所有项目中提供未保存的配置文件,请选择该配置文件,然后点击未使用的 配置文件列表旁边的箭头符号。

现在,您可以为配置文件选择文件名和位置。配置文件的文件扩展名将为\*.spf。

#### 导入配置文件

如果某人与您共享了配置文件,则可以轻 松地将配置文件导入您的本地图书馆。点 击"import"(导入)按钮并浏览该配置 文件。

验证配置文件名称后,该配置文件将存储到 您的本地库中。

#### 删除配置文件

如果要从本地库中删除配置文件,请选择该 配置文件,然后点击"delete" (删除)按 钮。请注意,删除配置文件后无法找回。

**未保存的配置文件** 本地会话中使用的但不属于本地库 的所有自定义配置文件的列表。

**库配置** 存储在本地库中的所 有配置文件的列表。

#### 保存配置文件

将未保存的自定义配置文件(仅 在当前会话中可用)传输到本地 库。

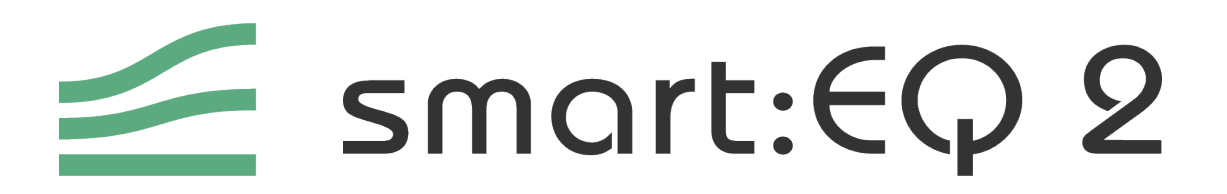

www.sonible.com/smarteq2

sonible GmbH

Haydngasse 10/1 8010 Graz Austria phone: +43 316 912288 contact@sonible.com

www.sonible.com

所有说明如有更改,不另行通知。

©2020, sonible GmbH。 版权所有。由奥地利的sonible设计制造。

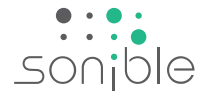